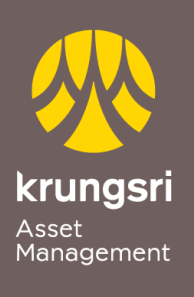

Make Life Simple

A member of **O** MUFG a global financial group

## การสมัครใช้บริการหักเงินค่าซื้อหน่วยลงทุน ผ่าน Bualuang iBanking ของธนาคารกรุงเทพ

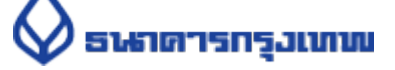

## <u>ขั้นตอนการสมัคร</u>

- 1) เข้าสู่เว็บไซต์ของธนาคาร <u>https://ibanking.bangkokbank.com</u>
- 2) ใส่ User ID และ Password เพื่อ Login เข้าสู่ระบบ
- เลือกเมนู ชำระเงิน/เติมเงิน
- เลือกเมนู สมัครบริการหักบัญชี
- 5) เลือกประเภทธุรกิจ หลักทรัพย์/กองทุน กดค้นหา
- 6) เลือกบริษัท บริษัทหลักทรัพย์จัดการกองทุน กรุงศรี จำกัด กด ตกลง
- 7) ใส่รายละเอียดข้อมูลลูกค้า ชื่อ-สกุล/เลขที่ผู้ถือหน่วย
- 8) เลือก **เลขที่บัญชี** กดขั้นตอนต่อไป
- 9) ระบบจะส่งรหัส OTP เข้ามือถือที่ผูกไว้ นำเลข OTP มาใส่แล้วกด <mark>ยืนยัน</mark>
- 10) ตรวจสอบข้อมูลการสมัครบริการหักบัญชีเงินฝากอัตโนมัติ